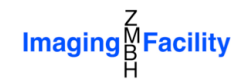

## Map3-2D tutorial

## Version 1.0

## **GUV surface projection**

- 1. Uncompress the file "GUV.zip". A folder will be created with the files "GUV.tif", "GUV\_Mask\_thin.tif" and "GUV\_Mask\_thick.tif"
- 2. Run Map3-2D and open the file "GUV.tif". This is a 2-channel 3D stack with 100 slices (check the sliders at the bottom of the window).
- 3. If a dialog appears to set this folder as the default folder, then click on Yes.
- 4. A voxel dialog will pop up to check if the detected voxel size is correct. Click on Apply.
- 5. In the menu bar go to *Image -> Add Mask 1*. A dialog will pop up.
- 6. Select the option *Load from an image stack file* and click on *Continue*
- 7. Open the file "GUV\_Mask\_thin.tif". Everything that is not in the mask will be shown as background. The background color can be modified
- 8. In the menu bar go to *Process -> 2D projection*. A new window will be created and a *Properties* dialog will pop up on top of it.
- 9. In the Subfolder name write "test"
- 10. In the Map filename write "test 1"
- 11. As the GUV has a spherical shape, you can choose *Sphere* as the *Estimation method* and click on *Estimate*. The dialog should look like

| Properties                  |                    |          |                      |            |  |  |
|-----------------------------|--------------------|----------|----------------------|------------|--|--|
| Project options             | Unfolding          | options  | Map image options    |            |  |  |
| Subfolder name:             | Unfolding axis:    | +Z 🔹     | Height effects:      |            |  |  |
| test                        | Central longitude: |          | Weight latitudes     |            |  |  |
| Map filename:               | Reference axis:    | +X •     | Weight longitudes    |            |  |  |
| test 1                      | Shift:             | 0        | Height factor:       | 1          |  |  |
|                             | 4                  | +        | Radius (R):          | Max. 💌     |  |  |
| Import properties from file | Geographical tabl  | e size:  | Border projection:   | Max 🔹      |  |  |
| Fitting options             | Latitudes:         | 90       | Interpolation:       | Cubic 👻    |  |  |
| Current approximation:      | Longitudes:        | 180      | Map Size:            | V Auto     |  |  |
| Sphere (algebraic)          | [                  | Estimate | Height:              | 500        |  |  |
| Wask-17 Kei. Irame. 1 👻     | Projection:        |          | Width:               | 500        |  |  |
| Fitting mask: Mask-1 -      | Equirectangular    | •        | Grid lines settings: |            |  |  |
| Reference frame: 1          | Projection parame  | tore:    | Latitudes            | Longitudes |  |  |
| Estimation method:          | Parameter          | Value    |                      |            |  |  |
| Sphere (algebraic)          | Standard parallel  | 0        | Border color:        | 255        |  |  |
| Estimate Adjust             |                    |          |                      |            |  |  |
|                             |                    |          | Cancel               | Apply      |  |  |

- 12. Press Apply to get the corresponding 2D projection.
- 13. Use the sliders to check the two additional channels (grid and height). As the GUV is very spherical without any protrusion/indentation, the information on the height channel is almost zero. The display range can be enhanced with the *Auto* button in the toolbar.
- 14. Use the *Selection -> Make selection -> Polygon* tool (or use the shortcut on the toolbar) to make a selection on the first channel, and add it to the ROI Manager.

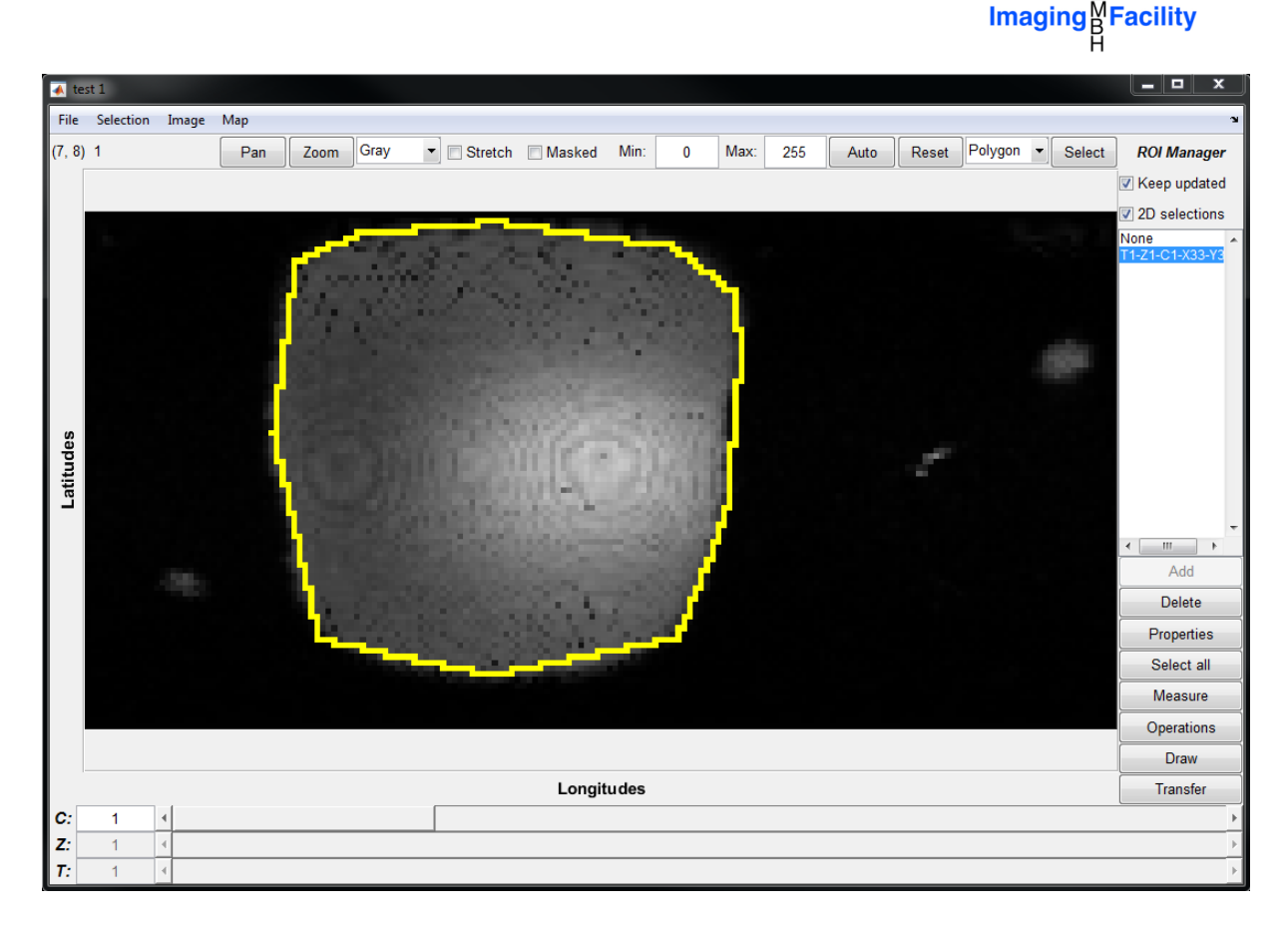

- 15. In the sidebar click on *Transfer* (and *Apply* in the dialog) to see this region in the main window.
- 16. Go to the main window and click on the new ROI that appeared in the ROI Manager. This is a 3D ROI which is different for every slice. Please move the *Z* slider to see the ROI extent.
- 17. In the sidebar click on *Measure*. A measurements table will pop up with information about this 3D ROI.
- 18. Repeat the same but pressing [Ctrl] + *Measure*. Only the current slice will be measured (valid only for 3D ROIs).

| 🖌 Statistics |             |         |      |                |                |               |               |           |    |  |
|--------------|-------------|---------|------|----------------|----------------|---------------|---------------|-----------|----|--|
| File Edit ∞  |             |         |      |                |                |               |               |           |    |  |
|              | Roi Name    | Channel | Time | Mean Intensity | Std. Deviation | Mininum Value | Maximum Value | Sum Value |    |  |
| 1            | T1-Z1-C1-X3 | 1       | 1    | 62.4909        | 36.3203        | 0             | 202           | 1523779   |    |  |
| 2            | T1-Z1-C1-X3 | 1       | 1    | 62.4909        | 36.3203        | 0             | 202           | 1523779   |    |  |
|              |             |         |      |                |                |               |               |           |    |  |
|              |             |         |      |                |                |               |               |           |    |  |
|              |             |         |      |                |                |               |               |           |    |  |
|              |             |         |      |                |                |               |               |           | _  |  |
|              | •           |         | 111  |                |                |               |               |           | ۶. |  |

- 19. Add an extra channel in the main window image (*Image -> Add extra channel*).
- 20. Select this extra channel with the *C* slider and select the ROI in the ROI Manager (if not already selected).
- 21. In the sidebar click on *Draw* and press *Apply* in the subsequent dialog. The selection is now drawn in this additional channel.
- 22. Return to the 2D projection window and click on *Map -> Transfer Grid* at the menu bar.
- 23. Go back to the main window and click on *Menu -> Save*. The saved image(s) can contain the main channels and/or additional channels. Leave the default options and click on *Save*. The resulting image is a BigTiff file (BTF) that can be opened in ImageJ/FIJI.